# FindIT Network Manager 또는 프로브에서 보고 서 보기

# 목표

Cisco FindIT Network Management 애플리케이션은 웹 브라우저를 통해 네트워크에서 편리 하게 Cisco 100~500 Series 디바이스를 모니터링하고 관리하는 데 도움이 되는 툴을 제공합 니다.제대로 구축되면 자동으로 네트워크를 검색하고 네트워크에 연결된 Cisco 스위치, 라우 터, 무선 액세스 포인트와 같은 디바이스를 구성하고 모니터링할 수 있습니다.또한 펌웨어 업 데이트와 장치 보증, 지원 계약 커버리지를 묻는 메시지가 표시됩니다.

FindIT Network Manager 및 Probe는 네트워크 디바이스 활동에 대한 일련의 보고서를 생성 합니다.관리자 및 프로브는 요약 보고서, 단종 보고서, 유지 관리 보고서와 같은 보고서를 생 성합니다.프로브에는 무선 네트워크와 무선 클라이언트 두 개의 추가 보고서가 있습니다.

이 문서의 목적은 Cisco FindIT Network Probe에서 생성된 보고서를 보는 방법을 보여 주는 것입니다.

# 적용 가능한 디바이스

- Cisco FindIT 네트워크 프로브
- Cisco FindIT Network Manager

# 소프트웨어 버전

• 1.1

# 보고서

# 요약 보고서

요약 보고서는 네트워크 디바이스의 상위 레벨 보기 및 요약을 보여줍니다.

1단계. FindIT Network Probe 또는 Network Manager의 웹 기반 유틸리티에 로그인하고 **Reports> Summary를** 선택합니다.

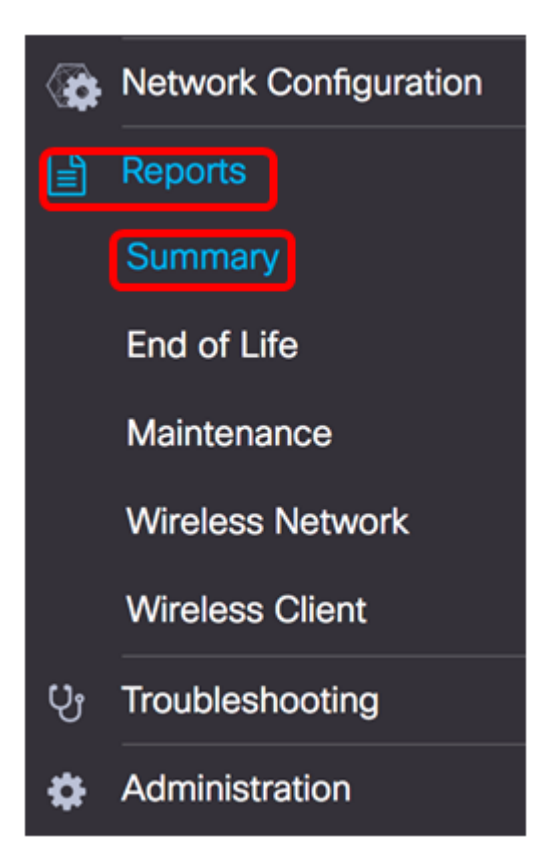

아래 표에서는 네트워크 디바이스의 상위 레벨 요약을 설명합니다.아래 이미지는 네트워크 프 로브에서 가져온 것입니다.

|             |             |             |                  |                 | Q Search             |                 |
|-------------|-------------|-------------|------------------|-----------------|----------------------|-----------------|
| Hostname    | \$ Model    | Device Type | + Firmware Updat | Current Firmwar | C End of Life Status | Maintenance Sta |
| wap5e0940   | WAP125      | WAP         | Up to date       | 1.0.0.3         | N/A                  | N/A             |
| WAP361      | WAP361      | WAP         | Up to date       | 1.1.0.5         | N/A                  | N/A             |
| WAP150      | WAP150      | WAP         | Up to date       | 1.0.1.7         | N/A                  | N/A             |
| vap0ca750   | WAP361      | WAP         | Up to date       | 1.0.1.7         | N/A                  | N/A             |
| vampipti    | WAP150      | WAP         | Up to date       | 1.1.0.5         | N/A                  | N/A             |
| witch12ccde | SG500X-48MP | Switch      | Up to date       | 1.4.7.6         | N/A                  | N/A             |
| 5G350X      | SG350X-48MP | Switch      | Up to date       | 2.3.0.130       | N/A                  | N/A             |
| outer447453 | RV345       | Router      | Up to date       | 1.0.01.17       | N/A                  | N/A             |
| witchF4F23D | SG220-26P   | Switch      | 1.1.3.1          | 1.1.2.1         | N/A                  | N/A             |
| W130W       | RV130W      | Router      | 1.0.3.28         | 1.0.3.16        | N/A                  | N/A             |
|             | H 10 t per  | Dade        |                  |                 |                      | 1-10/10         |

- 호스트 이름 디바이스에 할당된 이름입니다.
- 모델 검색된 디바이스의 모델입니다.
- Device Type 네트워크에서 검색된 네트워크 디바이스의 유형입니다.이는 스위치, 라 우터 및 WAP(Wireless Access Point)일 수 있습니다.
- Firmware Update Available(사용 가능한 펌웨어 업데이트) 네트워크 디바이스에 사용할 수 있는 최신 펌웨어 버전을 표시하거나 디바이스 펌웨어가 최신 상태임을 표시합니다.
- 현재 펌웨어 버전 디바이스가 실행 중인 현재 펌웨어 버전을 표시합니다.
- End of Life Status End of Life 프로세스의 게시판과 다음 이정표가 포함된 네트워크 디 바이스의 End of Life 상태 업데이트를 표시합니다.
- 유지 보수 상태 현재 보증 상태이거나 지원 계약이 적용되는 경우 디바이스의 정보를 표시합니다.

아래 이미지는 네트워크 관리자에서 가져온 것입니다.

| Site Name | # Hostname   | Device Type | Firmware Update | ¢ Current Firmw | are \$ End of Life Status | # Maintenance Status                                     |
|-----------|--------------|-------------|-----------------|-----------------|---------------------------|----------------------------------------------------------|
| N/A       | wampipti     | WAP         | Up to date      | 1.1.0.5         | N/A.                      | No data available.<br>Contact support for<br>assistance. |
| Davao     | SwitchF4F23D | Switch      | Up to date      | 1.1.2.1         | N/A                       | No data available.<br>Contact support for<br>assistance. |
| Davao     | wap5e0940    | WAP         | Up to date      | 1.0.0.3         | N/A                       | No data available.<br>Contact support for<br>assistance. |
| Davao     | switch12ccde | Switch      | Up to date      | 1.4.7.6         | N/A                       | No data available.<br>Contact support for<br>assistance. |
| Davao     | SG350X       | Switch      | Up to date      | 2.3.0.130       | N/A                       | No data available.<br>Contact support for<br>assistance. |
| Davao     | WAP150       | WAP         | Up to date      | 1.0.1.7         | N/A                       | No data available.<br>Contact support for<br>assistance. |
| Davao     | router447453 | Router      | Up to date      | 1.0.01.17       | N/A                       | N/A                                                      |
| Davao     | WAP361       | WAP         | Up to date      | 1.1.0.5         | N/A                       | No data available.<br>Contact support for<br>assistance. |
| Davao     | RV130W       | Router      | Up to date      | 1.0.3.16        | N/A                       | No data available.<br>Contact support for<br>assistance. |
| Davao     | wap0ca750    | WAP         | Up to date      | 1.0.1.7         | N/A                       | No data available.<br>Contact support for<br>assistance. |

- 사이트 이름 디바이스가 있는 사이트의 이름입니다.
- 호스트 이름 디바이스에 할당된 이름입니다.
- 모델 검색된 디바이스의 모델입니다.
- Device Type 네트워크에서 검색된 네트워크 디바이스의 유형입니다.이는 스위치, 라 우터 및 WAP(Wireless Access Point)일 수 있습니다.
- Firmware Update Available(사용 가능한 펌웨어 업데이트) 네트워크 디바이스에 사용할 수 있는 최신 펌웨어 버전을 표시하거나 디바이스 펌웨어가 최신 상태임을 표시합니다.
- 현재 펌웨어 버전 디바이스가 실행 중인 현재 펌웨어 버전을 표시합니다.
- End of Life Status End of Life 프로세스의 게시판과 다음 이정표가 포함된 네트워크 디 바이스의 End of Life 상태 업데이트를 표시합니다.
- 유지 보수 상태 현재 보증 상태이거나 지원 계약이 적용되는 경우 디바이스의 정보를 표시합니다.

**참고:** 주의가 필요한 디바이스의 테이블에 있는 행은 긴급성을 나타내기 위해 색상으로 구분 됩니다.예를 들어, 게시된 End of Life 게시판이 있는 디바이스는 End of Support 이정표에 도 달하지 않은 경우 주황색으로, Cisco에서 더 이상 지원하지 않는 디바이스는 빨간색으로 표시 됩니다.

### 단종 보고서

End of Life Report(단종 리포트)에는 End of Life(단종) 게시판이 게시된 모든 장치와 End of Life(단종) 프로세스의 주요 날짜 및 권장 교체 플랫폼이 나열됩니다.

1단계. 보고서 메뉴에서 단종을 선택합니다.

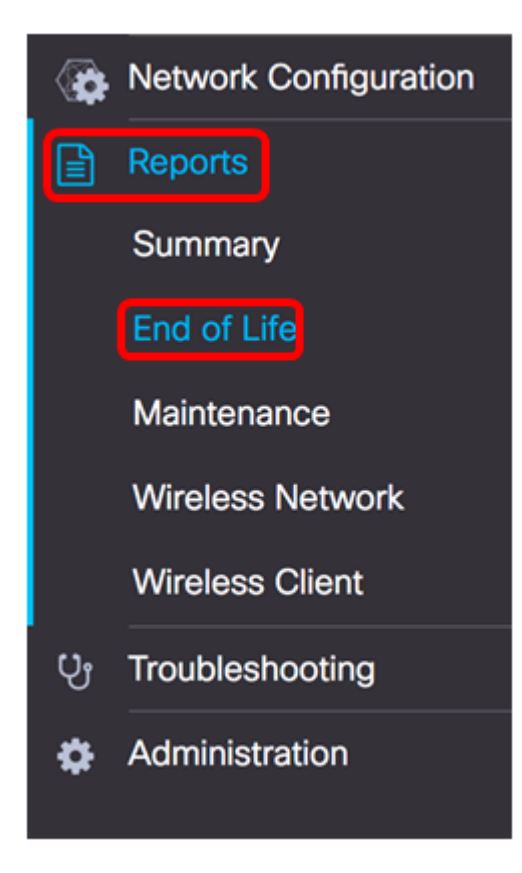

아래 목록은 다음과 같습니다.

**참고:**이 예에서는 현재 End of Life 상태의 디바이스에 대한 알림이 없습니다.이 이미지는 Cisco FindIT Network Probe에서 가져온 것입니다.

| End of Life Report  |                                                                                                |                        |
|---------------------|------------------------------------------------------------------------------------------------|------------------------|
|                     |                                                                                                | Q Search               |
| © Product ID © Name | Device Type  Current St Date of An Last Date A Last Date A Last Date f Cast Date f Cast Date f | ¢ Recomme ¢ Product Bu |
|                     | No data to display                                                                             |                        |

- 제품 ID 디바이스의 제품 ID 또는 부품 번호입니다.
- 이름 디바이스의 할당된 이름입니다.
- Device Type 네트워크에서 검색된 네트워크 디바이스의 유형입니다.이는 스위치, 라 우터 및 WAP(Wireless Access Point)일 수 있습니다.
- 현재 상태 End of Life 프로세스에서 디바이스의 단계 또는 기간입니다.
- Date of Announcement End of Life 공지가 게시된 날짜입니다.
- Last Date of Sale Cisco에서 더 이상 제품을 판매하지 않을 날짜입니다.
- Last Date of Software Release(소프트웨어 릴리스 최종 날짜) 제품에 대해 더 이상 소프 트웨어 버전이 릴리스되지 않는 날짜입니다.
- 신규 서비스 계약의 마지막 날짜 디바이스에서 신규 지원 계약을 체결하는 마지막 날 짜입니다.
- 서비스 갱신의 마지막 날짜 디바이스에서 기존 지원 계약을 갱신하기 위한 마지막 날 짜입니다.
- Last Date of Support(지원 종료일) Cisco에서 더 이상 제품에 대한 지원을 제공하지 않을 날짜입니다.
- 권장 교체 권장 교체 제품입니다.
- 제품 게시판 제품 게시판 번호 및 Cisco 웹 사이트의 게시판 링크.

**참고:**테이블의 각 행은 디바이스가 있는 End of Life 프로세스의 단계를 나타내기 위해 색상으 로 구분됩니다.예를 들어, Last Date of Sale이 지났으나 아직 Last Date of Support에 도달하 지 않은 디바이스는 주황색으로 표시되며 Last Date of Support가 지난 디바이스는 빨간색으 로 표시됩니다.

이제 End of Life Report(단종 보고서)를 성공적으로 볼 수 있습니다.

# 유지 보수 보고서

Maintenance Report(유지 보수 보고서)는 각 디바이스의 영장 및 지원 계약 상태에 대한 정보 를 포함하는 네트워크 디바이스 목록입니다.

1단계. Reports(보고서) 메뉴에서 Maintenance(유지관리)를 선택합니다.

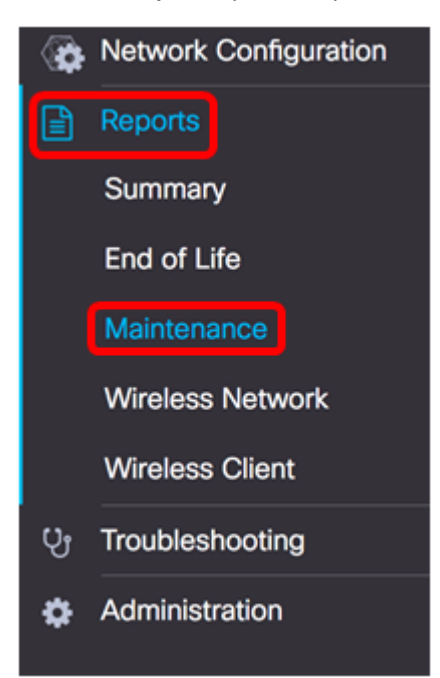

### 아래 목록은 다음과 같습니다.

| Maintenance Repo | ort          |             |                 |                                                       |                   |                     |
|------------------|--------------|-------------|-----------------|-------------------------------------------------------|-------------------|---------------------|
|                  |              |             |                 |                                                       | Q Sear            | ch                  |
| Device Type      | Hostname     | © Model     | © Serial Number | ¢ Status                                              | Coverage End Date | © Warranty End Date |
| WAP              | wap5e0940    | WAP125      | DNI2115A005     | No data available. Contact<br>support for assistance. | N/A               | N/A                 |
| Switch           | SwitchF4F23D | SG220-26P   | DNI18140528     | No data available. Contact<br>support for assistance. | N/A               | N/A                 |
| Router           | RV130W       | RV130W      | CCQ190709WW     | No data available. Contact<br>support for assistance. | N/A               | N/A                 |
| Switch           | SG350X       | SG350X-48MP | DNI200206SA     | No data available. Contact<br>support for assistance. | N/A               | N/A                 |

- Device Type 네트워크에서 검색된 네트워크 디바이스의 유형입니다.이는 스위치, 라 우터 및 WAP(Wireless Access Point)일 수 있습니다.
- 호스트 이름 디바이스에 할당된 이름입니다.
- 모델 검색된 디바이스의 모델입니다.
- 일련 번호 디바이스의 일련 번호입니다.
- 상태 디바이스의 현재 지원 상태입니다.
- 커버리지 종료 날짜 ---현재 지원 계약이 만료되는 날짜입니다.

• 워런티 종료 날짜 — 디바이스의 영장이 만료되는 날짜입니다.

이제 Cisco FindIT Network Probe에서 Maintenance Report(유지 보수 보고서)를 성공적으로 보았어야 합니다.

## 무선 네트워크 보고서

#### 무선 네트워크rks

무선 네트워크 보고서에는 SSID, 무선 스펙트럼 사용량 및 액세스 포인트별로 분석된 무선 네 트워크에 대한 세부 정보가 표시되며, 탐지된 비인가 액세스 포인트 목록이 포함됩니다.페이 지 상단의 컨트롤을 사용하여 일별 또는 주별 보고서를 생성할 수 있습니다.프로브에 최대 7일의 데이터가 보존됩니다.

참고:이 보고서는 네트워크 관리자에서 사용할 수 없습니다.

1단계. Reports(보고서) 메뉴에서 Wireless Network(무선 네트워크)를 선택합니다.

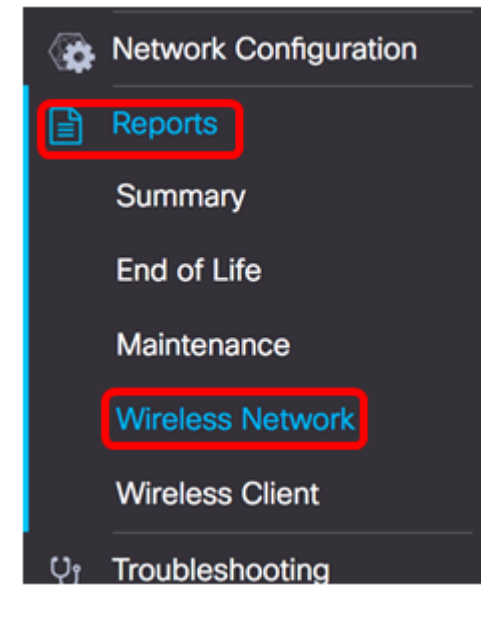

### 아래 목록은 다음과 같습니다.

| Wireless Networks   | 3        |          |                     |                     |          | ~     |
|---------------------|----------|----------|---------------------|---------------------|----------|-------|
|                     |          |          |                     |                     | Q Search |       |
| Network             | Security | \$ Guest | Client Count (Peak) | ¢ Client Count (Ave |          |       |
| Ang Bandang Shirley | WPA/PSK  | false    | 0                   | 0                   | 0Mbps    | 0Mbps |
| HelloEuphoria       | WPA/PSK  | false    | 0                   | 0                   | 0Mbps    | 0Mbps |
| Humming             | WPA/PSK  | false    | 0                   | 0                   | 0Mbps    | 0Mbps |
| Rick                | WPA/PSK  | false    | 0                   | 0                   | OMbps    | 0Mbps |

- 네트워크 무선 네트워크의 SSID(Service Set Identifier)입니다.
- 보안 네트워크에 적용되는 비밀번호 보안입니다.
- 게스트 네트워크가 게스트 액세스를 위해 구성되었는지 확인합니다.가능한 결과는 참 이거나 거짓입니다.
- Client Count (Peak)(클라이언트 수(최대)) 보고서에서 다루는 기간 동안 네트워크에 연 결된 최대 클라이언트 수입니다.

- Client Count (Average)(클라이언트 수(평균)) 보고서에서 다루는 기간 동안 네트워크에 연결된 평균 클라이언트 수입니다.
- 트래픽(최고) 보고서에서 다루는 기간 동안 네트워크를 통과하는 최대 총 트래픽 비율 입니다.이는 Mbps로 측정됩니다.
- 트래픽(평균) 보고서에서 다루는 기간 동안 네트워크를 통과하는 평균 총 트래픽 비율 입니다.이는 Mbps로 측정됩니다.

#### 스펙트럼 사용

Spectrum Usage(스펙트럼 사용)는 특정 무선 주파수 또는 스펙트럼에서 클라이언트의 평균 소비에 대한 세부 정보를 표시합니다.페이지 상단의 컨트롤을 사용하여 일별 또는 주별 보고 서를 생성할 수 있습니다.프로브에 최대 7일의 데이터가 보존됩니다.

| Spectrum Usage |                     |                        |                |          |  |  |
|----------------|---------------------|------------------------|----------------|----------|--|--|
|                |                     |                        |                | Q Search |  |  |
| Radio Freq     | Client Count (Peak) | Client Count (Average) | Traffic (Peak) |          |  |  |
| 2.4GHz         | 0                   | 0                      | 0Mbps          | 0Mbps    |  |  |
| 5GHz           | 0                   | 0                      | OMbps          | 0Mbps    |  |  |

- Radio Freq 사용 중인 무선 주파수 대역입니다.2.4GHz 또는 5GHz일 수 있습니다.
- Client Count (Peak)(클라이언트 수(최대)) 보고서에서 다루는 기간 동안 네트워크에 연 결된 최대 클라이언트 수입니다.
- Client Count (Average)(클라이언트 수(평균)) 보고서에서 다루는 기간 동안 네트워크에 연결된 평균 클라이언트 수입니다.
- 트래픽(최고) 보고서에서 다루는 기간 동안 네트워크를 통과하는 최대 총 트래픽 비율 입니다.이는 Mbps로 측정됩니다.
- 트래픽(평균) 보고서에서 다루는 기간 동안 네트워크를 통과하는 평균 총 트래픽 비율 입니다.이는 Mbps로 측정됩니다.

#### 무선 액세스 포인트

무선 액세스 포인트 보고서는 클라이언트 수 및 평균 소비량에 대한 세부 정보를 표시합니다 .페이지 상단의 컨트롤을 사용하여 일별 또는 주별 보고서를 생성할 수 있습니다.프로브에 최 대 7일의 데이터가 보존됩니다.

| Wireless Access | Points   |         |   |                   |            | ^                 |
|-----------------|----------|---------|---|-------------------|------------|-------------------|
|                 | Q Search |         |   |                   |            |                   |
| Access Point    | \$ Model | Version |   | ¢ Client Count (A |            | Traffic (Average) |
| wap5e0940       | WAP125   | 1.0.0.3 | 0 | 0                 | 11.713Mbps | 0.019Mbps         |
| wampipti        | WAP150   | 1.1.0.5 | 0 | 0                 | 0.319Mbps  | 0.017Mbps         |
| WAP150          | WAP150   | 1.0.1.7 | 0 | 0                 | 0Mbps      | 0Mbps             |
| WAP361          | WAP361   | 1.1.0.5 | 0 | 0                 | 0Mbps      | OMbps             |
| wap0ca750       | WAP361   | 1.0.1.7 | 0 | 0                 | 0Mbps      | 0Mbps             |

• 액세스 포인트 — 액세스 포인트의 이름입니다.

• 모델 — 검색된 디바이스의 모델입니다.

- 버전 액세스 포인트에서 실행 중인 현재 펌웨어.
- Client Count (Peak)(클라이언트 수(최대)) 보고서에서 다루는 기간 동안 네트워크에 연 결된 최대 클라이언트 수입니다.
- Client Count (Average)(클라이언트 수(평균)) 보고서에서 다루는 기간 동안 네트워크에 연결된 평균 클라이언트 수입니다.
- 트래픽(최고) 보고서에서 다루는 기간 동안 네트워크를 통과하는 최대 총 트래픽 비율 입니다.이는 Mbps로 측정됩니다.
- 트래픽(평균) 보고서에서 다루는 기간 동안 네트워크를 통과하는 평균 총 트래픽 비율 입니다.이는 Mbps로 측정됩니다.

#### 비인가 액세스 포인트

AP(Rogue Access Point)는 네트워크 관리자의 동의 없이 보안 네트워크에 설치되는 액세스 포인트입니다.비인가 AP는 네트워크 범위 내에 무선 라우터를 설치하는 모든 사용자가 네트 워크에 액세스할 수 있기 때문에 보안 위협이 될 수 있습니다.

|           | No data    | to display (Remi | nder : Access Poir | nts may not have rogue detection enable | d)              |
|-----------|------------|------------------|--------------------|-----------------------------------------|-----------------|
| \$ MAC    | Networks   | \$ First Seen    | \$ Last Seen       |                                         | Signa ¢ Seen By |
|           |            |                  |                    | Q Se                                    | arch            |
| ogue Acce | ess Points |                  |                    |                                         |                 |

- MAC 비인가 AP의 MAC 주소입니다.
- 네트워크 탐지된 SSID를 표시합니다.
- First Seen 비인가 AP가 처음 탐지된 시간입니다.
- Last Seen(최종 확인) 비인가 AP가 마지막으로 탐지된 시간입니다.
- Total Time Visible 비인가 AP가 온라인 상태인 총 시간입니다.
- 채널 비인가 AP에서 사용하는 무선 채널입니다.
- Average Signal Strength(평균 신호 강도) 탐지 AP에서 볼 수 있는 비인가 AP의 평균 신 호 강도.
- Seen by 비인가 AP를 탐지한 AP입니다.

### 무선 클라이언트 보고서

무선 클라이언트 보고서에는 네트워크의 무선 클라이언트에 대한 세부 정보가 표시됩니다.페 이지 상단의 컨트롤을 사용하여 일별 또는 주별 보고서를 생성할 수 있습니다.프로브에 최대 7일의 데이터가 보존됩니다.이 기능은 네트워크 관리자에 없습니다.

1단계. Reports(보고서) 메뉴에서 Wireless Client(무선 클라이언트)를 선택합니다.

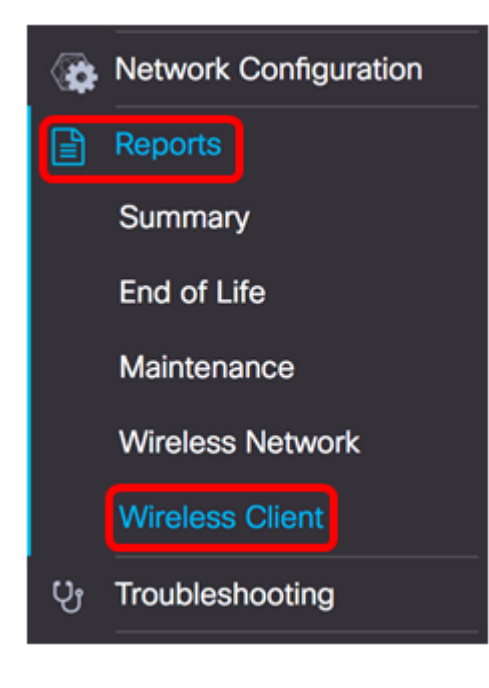

### 아래 목록은 다음과 같습니다.

| Wireless Clients  | S         |                |                |               |              |              |                        |                        |               | ^               |
|-------------------|-----------|----------------|----------------|---------------|--------------|--------------|------------------------|------------------------|---------------|-----------------|
|                   |           |                |                |               |              |              |                        |                        | Q Search      |                 |
| e MAC             | e Network | e 802.11 Typ   | © Data Rate [B | © Upload [Kb] | e Download [ | ¢ Total [Mb] | ¢ First Seen           | ¢ Last Seen            | ¢ Time Online | © % Online Time |
| 94:b1:0a:e3:46:d2 | Rick      | Unknown/2.4GHz | 0              | 155.9         | 6.4          | 6.5          | 2017-07-28<br>10:28:16 | 2017-07-28<br>11:20:16 | 52mins        | 7.6             |

- MAC 클라이언트의 MAC 주소입니다.
- 네트워크 클라이언트가 탐지된 SSID입니다.
- 802.11 Type Frequency 클라이언트에서 사용하는 802.11 변형 및 주파수 대역입니다.
- 데이터 전송률 클라이언트에서 마지막으로 사용한 데이터 전송률입니다.
- 업로드 클라이언트가 업로드한 데이터의 볼륨입니다.
- Download(다운로드) 클라이언트가 다운로드한 데이터의 볼륨입니다.
- Total 클라이언트에서 전송하고 받은 데이터의 총 볼륨입니다.
- First Seen 클라이언트가 처음 탐지된 시간입니다.
- Last Seen 클라이언트가 마지막으로 탐지된 시간입니다.
- 온라인 시간 클라이언트가 연결된 총 시간입니다.
- % Online Time 클라이언트가 온라인 상태이고 네트워크에서 클라이언트가 알려진 총 시간의 백분율입니다.

#### 무선 게스트

무선 게스트는 종속 포털과 무선 액세스 포인트를 통해 인증된 게스트 간의 무선 연결을 모니 터링, 유지 관리 및 최적화하는 데 사용됩니다.프로브에 최대 7일의 데이터가 보존됩니다.

| Wireless Gu | uests                                                     | ~        |
|-------------|-----------------------------------------------------------|----------|
|             |                                                           | Q Search |
| \$ MAC      | ⇔ User  ♦ Netw  ♦ 802  ♦ Data  ♥ Upload  ♥ Dow  ♥ Total ♥ |          |
|             | No data to display                                        |          |

- MAC 게스트의 MAC 주소입니다.
- User 게스트 네트워크에 로그인하고 연결된 사용자.
- 네트워크 게스트가 탐지된 SSID입니다.
- 802.11 Type Frequency 게스트가 사용하는 802.11 변형 및 주파수 대역입니다.
- 데이터 전송률 게스트가 마지막으로 사용한 데이터 전송률입니다.
- 업로드 게스트가 업로드한 데이터의 볼륨입니다.
- Download(다운로드) 게스트가 다운로드한 데이터의 볼륨입니다.
- Total 게스트가 전송하고 수신한 총 데이터 볼륨입니다.
- First Seen 게스트가 처음 탐지된 시간입니다.
- Last Seen 게스트가 마지막으로 탐지된 시간입니다.
- 온라인 시간 게스트가 연결된 총 시간입니다.
- % Online Time 게스트가 온라인 상태이고 네트워크에서 클라이언트가 알려진 총 시간 의 백분율입니다.

이제 Cisco FindIT Network Probe and Manager에 대한 보고서를 성공적으로 볼 수 있습니다.